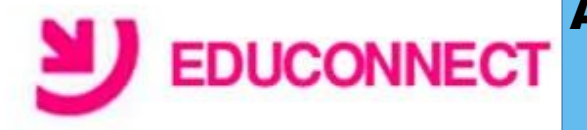

Éduconnect est un nouveau service d'authentification créé pour simplifier les démarches des usagers de l'éducation nationale et l'accès aux ressources numériques. Ce service vous permet donc de suivre et d'accompagner la scolarité de votre(vos) enfants (s). Votre compte ATEN devient ainsi caduque et vous devez maintenant activer votre compte ÉDUCONNECT. Ce tutoriel est là pour vous y aider.

Première connexion et activation du compte « ÉDUCONNECT » pour les parents.

## Étape n°1 :

Ouvrir un navigateur de préférence Firefox ->aller sur le site du collège -> se connecter Par l'accès rapide à **ENT-Poitiers** -> cliquer sur le bandeau **ÉDUCONNECT**.

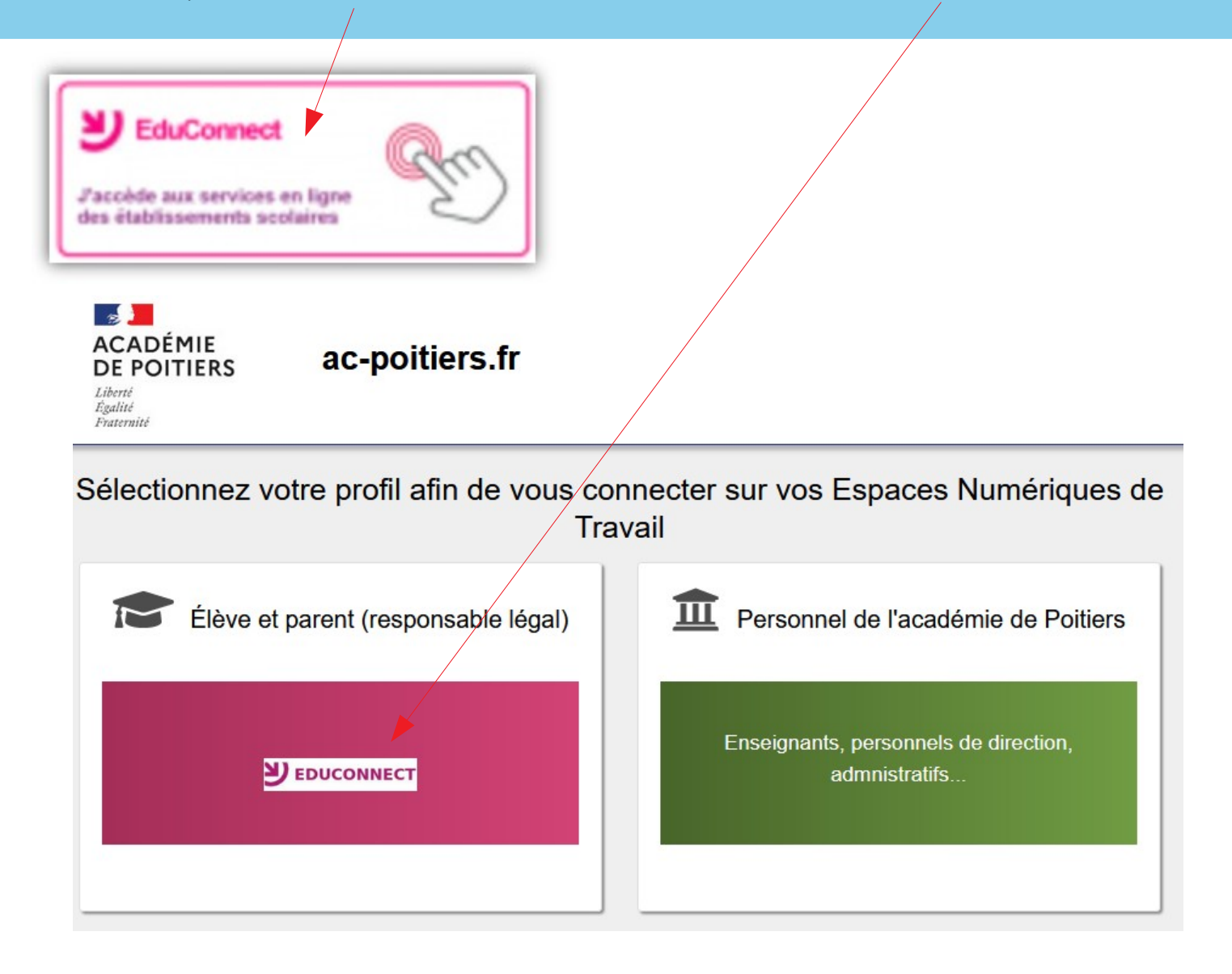

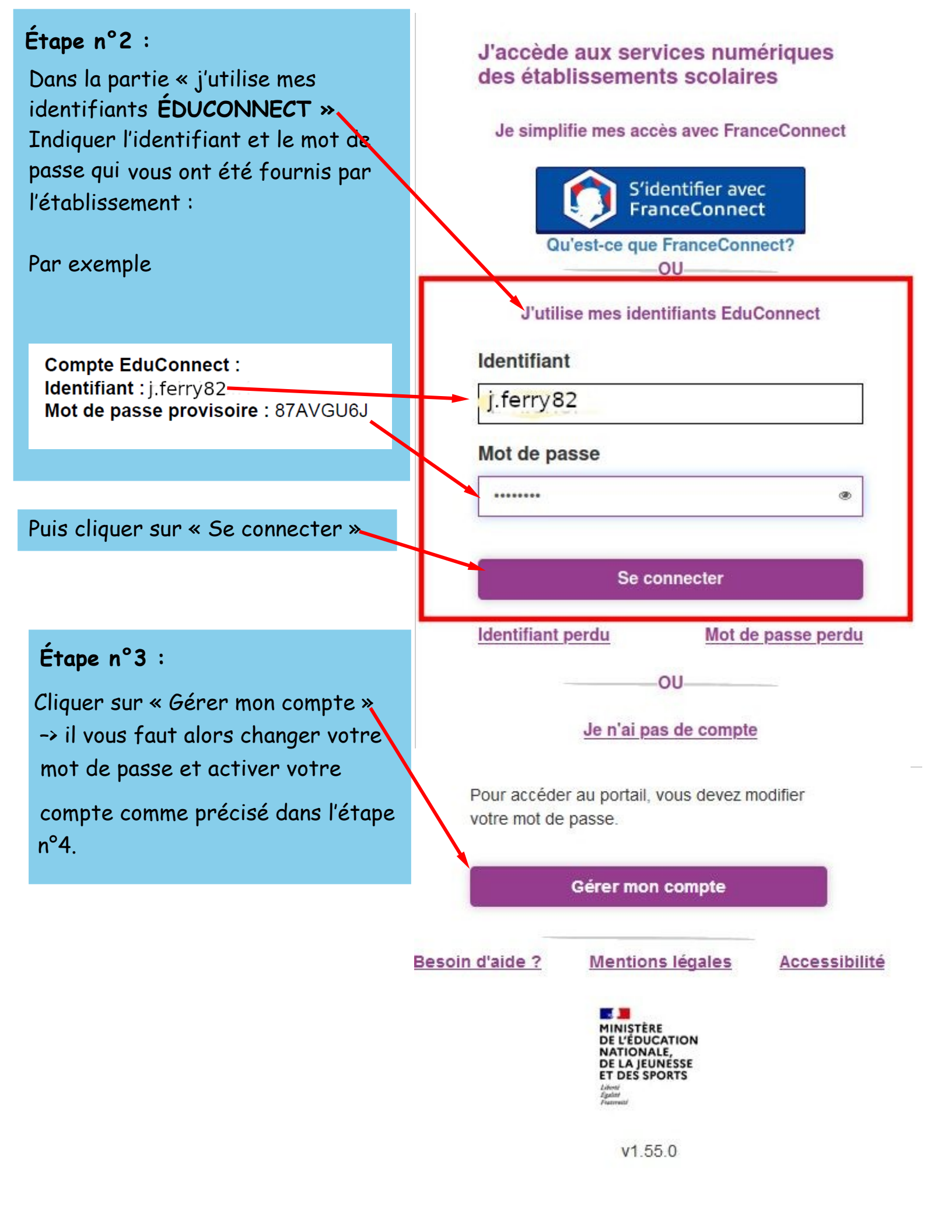

## Activation du compte

Email

.....

.....

éléves sulvants :

nê(e) le

BOUTONNE

nê(e) le

Besoin d'aide ?

Stanislas Ferry

Bonjour N Jules Ferry our accèder aux services, il vous raut inciquer une adresse de messagerie valide, choisir un nouveau mot de passe et indiquer la date de naissance des élèves indiqués.

Jules.ferry@laposte.net

Jules.ferry@laposte.net

Nouveau mot de passe 🚱

Besoin d'aide pour créer un mot de passe sécurisé?

æ

Confirmez votre mot de passe

Je confirme être le représentant légal des

Je suis le représentant légal de cet élève ?

24 /12 /2014

Je suis le représentant légal de cet élève ?

29 /02 /2008

Activer votre compte

Annuler

Mentions légales

Oul

Oul

Non

Non

Accessibilité

E.E.PU TONNAY-BOUTONNE Monique Ferry

CLG MARCEL PAGNOL TOWNAY-

Confirmez votre email

## Étape n°4 :

Compléter les différents champs mis à votre disposition :

-- indiquer obligatoirement une adresse mail. Si ce champ est déjà complété vous pouvez modifier cette adresse.

Elle sera utilisée pour réinitialiser votre compte en cas d'oubli du mot de passe → confirmer cette adresse.

- indiquer votre nouveau mot de passe -→ confirmer ce mot de passe.

confirmer en indiquant la date de naissance des élèves rattachés à votre compte.

## - Activer votre compte

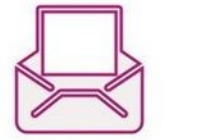

Vérifiez vos emails !

Nous venons juste de vous envoyer les instructions pour finaliser l'activation de votre compte \*.

(\*) Si vous n'avez rien reçu, pensez à regarder vos courriers indésirables ou "spams".

Se déconnecter

Ce message s'affiche.

Accéder à la messagerie liée à l'adresse mail indiquée.

Lire le message reçu et cliquer sur le lien de validation.

Passer à l'étape n°5

v2 48 0

MINISTÈRE DE L'ÉDUCATION NATIONALE,

DE LA JEUNESSE ET DES SPORTS

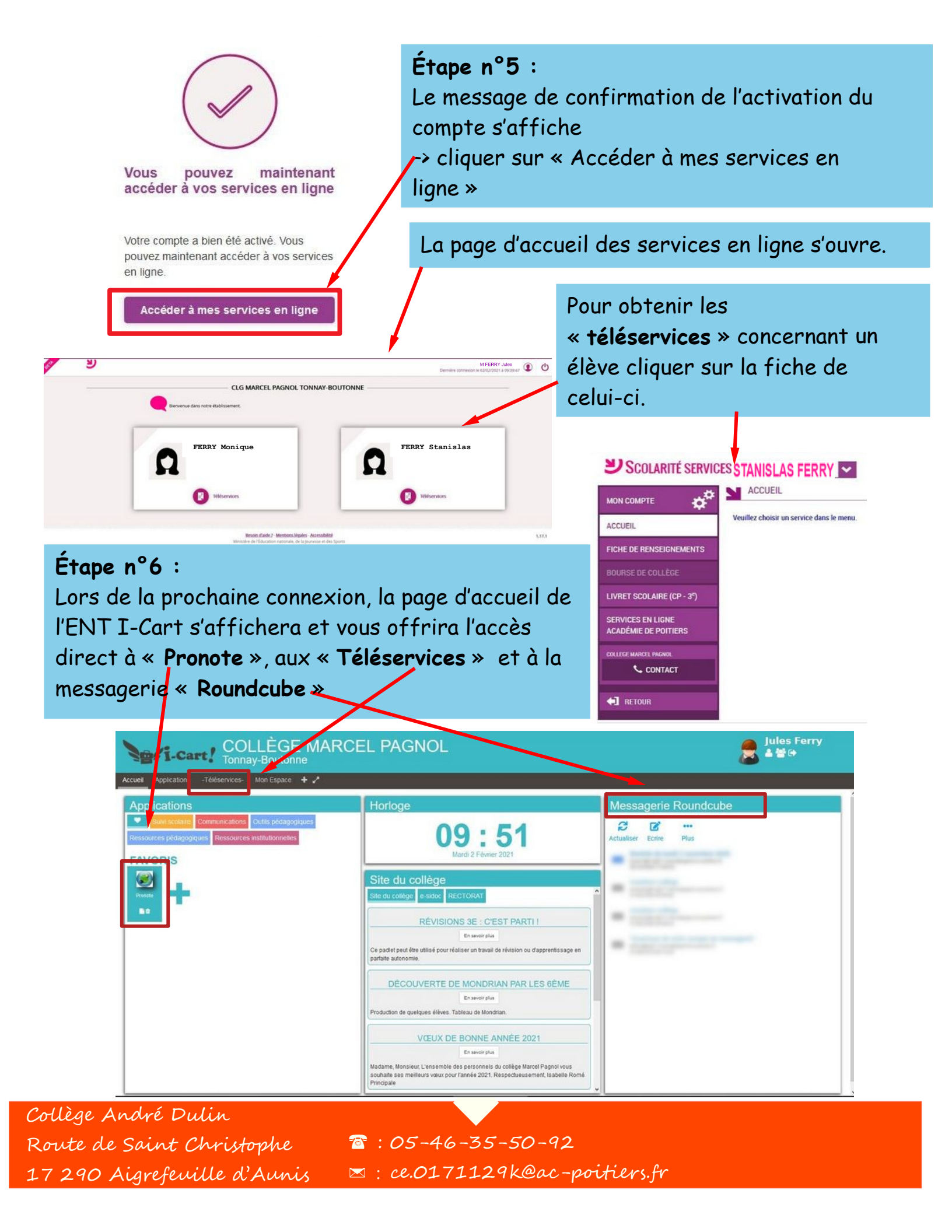